# Manazir J**bilio** Journal

**Step-by-step instruction** how to submit an article and use **BOP** as an **author** for **Manazir Journal** 

This is a **Step-by-step instruction** for using **BOP (Bern Open Publishing)** as an **author**. It will guide you in submitting an article for the **Manazir Journal**. But before you start, please check if your article is in accordance with the **Manazir stylesheet**. If you are having any questions, feel free to contact your editor or us directly under **manazir@unige.ch**.

We are happy to have you on board!

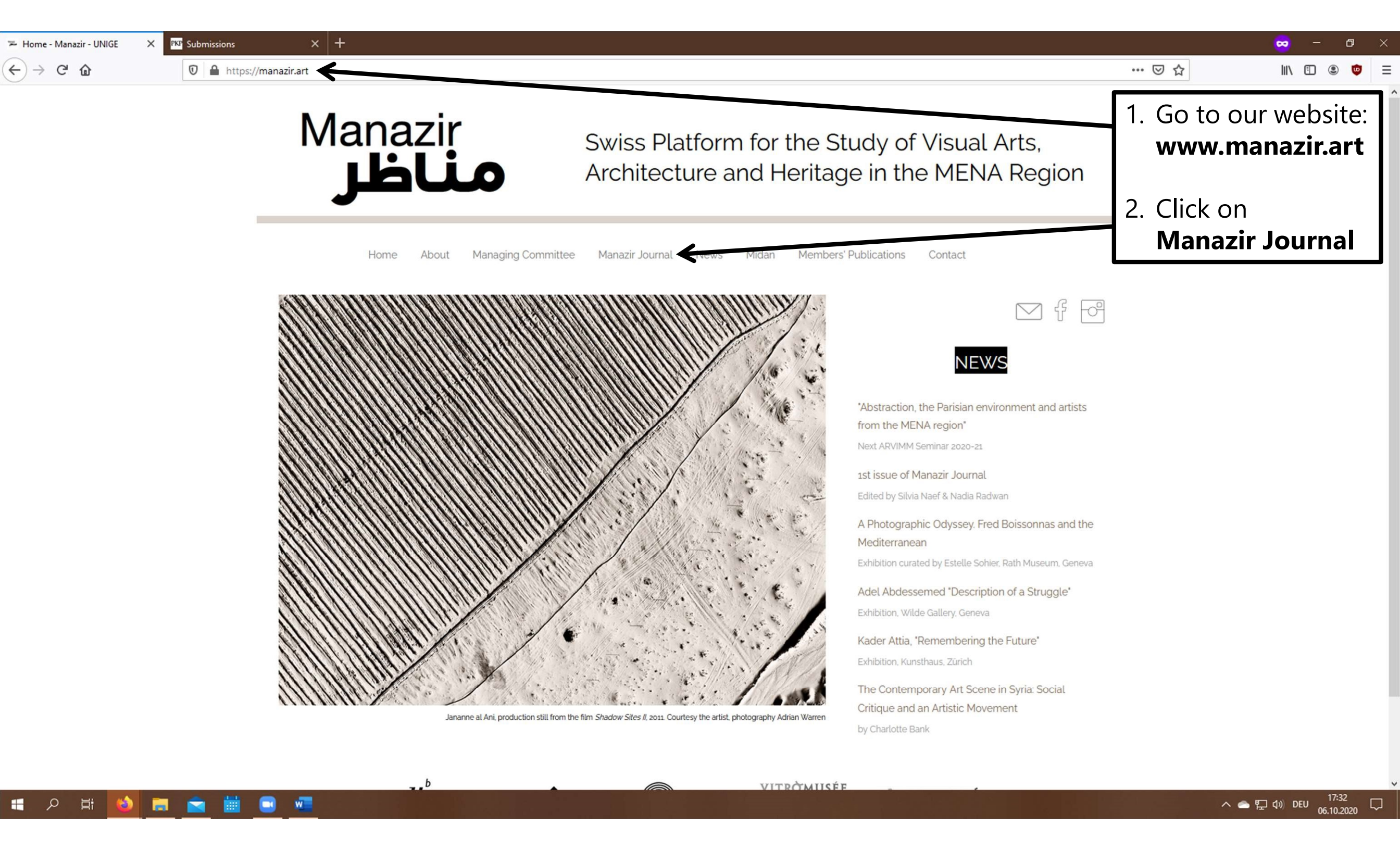

https://bop.unibe.ch/manazir/user/register

<) → C' @

We Vol. 1 (2019): The Arab Apocaly X PKP Submissions

https://bop.unibe.ch/manazir/issue/view/1009

🗹 🔍 fr de en Register Login

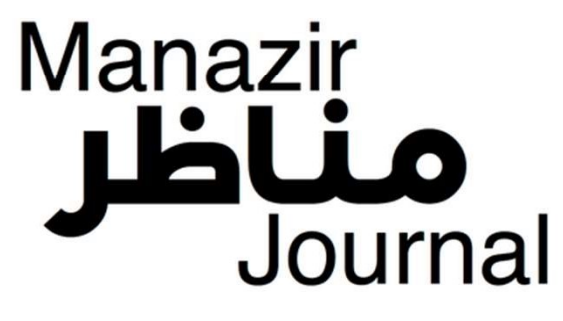

urrent Forthcoming Archives About - Editorial Team Submis

Home / Archives / Vol. 1 (2019): The Arab Apocalypse. Art, Abstraction & Activism in the Middle East

 $\times$  +

## Vol. 1 (2019): The Arab Apocalypse. Art, Abstraction & Activism in the Middle East

 Manazir
 1

 Apole Apole Apole
 Apole Apole

 Art, Abstraction & Activism
 Bit the Middle East

 Art, Abstraction & Activism
 Bit the Middle East

This first issue of *Manazir Journal* originates in the exhibition dedicated to the Lebanese-American artist, poet and writer Etel Adnan held at the Zentrum Paul Klee in Bern in 2018 and the related symposium. It illustrates how artists, in the Arab world, connected abstraction and political activism, in a search that ties visual aspects to clearly expressed opinions and visions of and on this region. The title refers to Adnan's well-known epic poem "The Arab Apocalypse" which she wrote during the Lebanese civil war.

Published: 25-10-2019

Linked to

Slitine.

Wakil.

Forthcoming Issues

Vol. 2 (2020): Circulations et trajectoires artistiques entre le Nord de l'Afrique et la

France (XIXe-XXe s.), edited by Alain

Messaoudi and Camilla Murgia

Vol. 3: Ce que l'art fait à la ville au

Maghreb et au Moyen-Orient. Pratiques

artistiques, expression du politique et

transformations de l'espace public,

edited by Marie Bonte and Marion

Vol. 4: Art - Creativity - Spontaneity:

Ramsis Wissa Wassef, edited by Leïla El

Manazir ناظر

Swiss Platform for the Study of Visual Arts. Architecture and Heritage in the MENA Region Click in the upperright corner on either **Register** or **Login**, if you already made an account or your editor did one for you

へ 📥 🖫 🗤 DEU 17:33 🖓

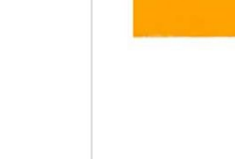

Introduction

w

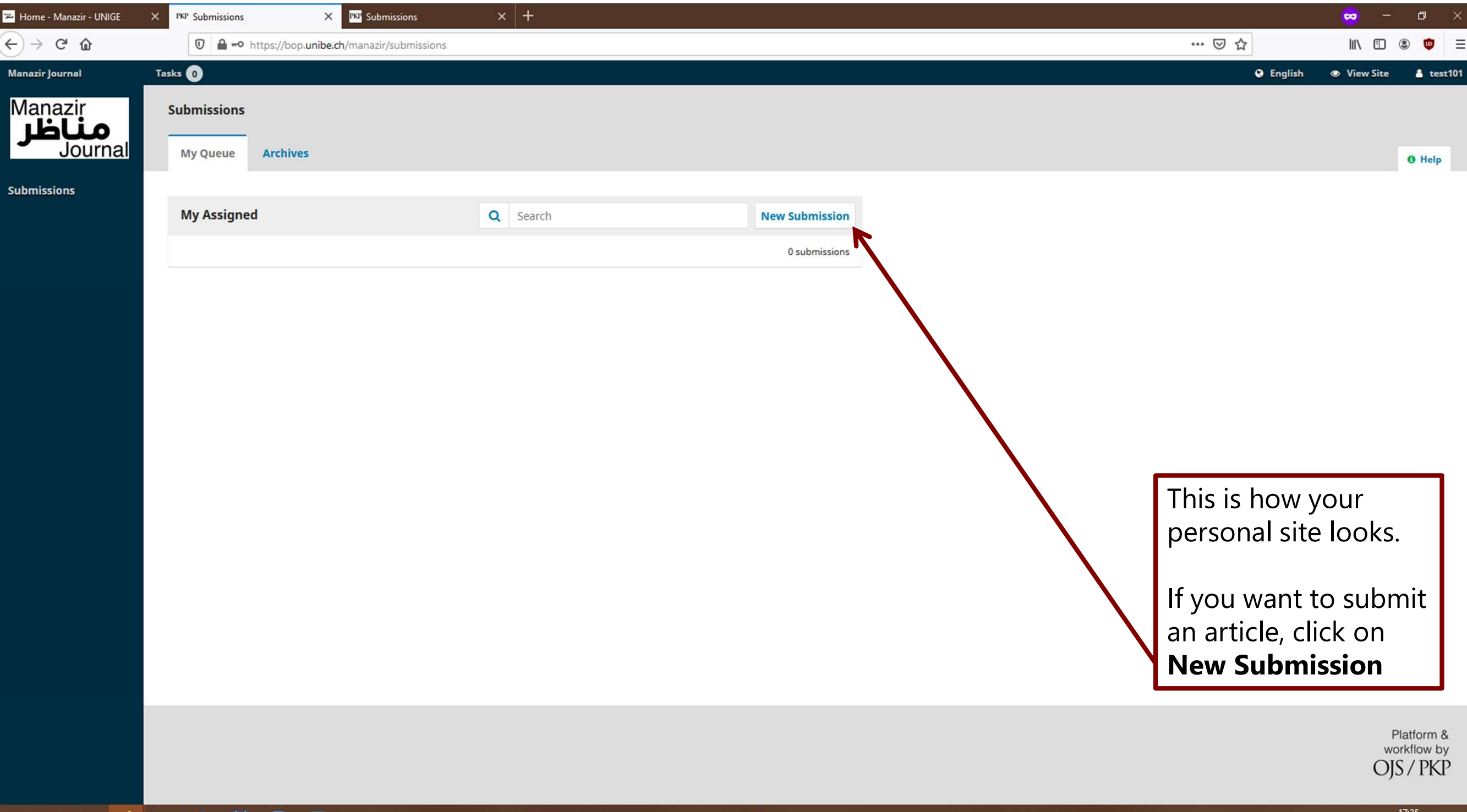

| 🕹 Home - Manazir - UNIGE 🛛 🗙 | PKP Submit an Article     X       PKT     Submissions       X                                                                                                    |                                     | 😁 –         | o ×       |
|------------------------------|----------------------------------------------------------------------------------------------------|-------------------------------------|-------------|-----------|
| ← → ♂ @                      | https://bop.unibe.ch/manazir/submission/wizard                                                                                                    | … ⊠ ☆                               | III\ 🗊      | = 🔮 🕄     |
| Manazir Journal              | Tasks 0                                                                                                    | English                             | View Site   | 🛔 test101 |
| Journal                      | 1. Start 2. Upload Submission 3. Enter Metadata 4. Confirmation 5. Next Steps                                                                                                    |                                     |             |           |
| Submissions                  | Submission Language                                                                                                    | 1. Choose you                       | ur langua   | ge        |
|                              | English Submissions in several languages are accepted. Choose the primary language of the submission from the pulldown above. *                                                                                                    | 2. Choose <b>Ar</b>                 | ticle       |           |
|                              | Section                                                                                                    |                                     |             |           |
|                              | Articles       ~         Articles must be submitted to one of the journal's sections. *                                                                                                    | 3. Check all b                      | oxes        |           |
|                              | Submission Requirements<br>You must read and acknowledge that you've completed the requirements below before proceeding.<br>The submission has not been previously published, nor is it before another journal for consideration (or an explanation has been provided in Comments to the Editor).                                                                                   | 4. Save and c                       | ontinue     |           |
|                              | <ul> <li>The submission file is in OpenOffice, Microsoft Word, or RTF document file format.</li> <li>Where available, URLs for the references have been provided.</li> <li>The text is single-spaced; uses a 12-point font; employs italics, rather than underlining (except with URL addresses); and atminustrations, figures, and tables are placed within the text at</li> </ul> | the appropriate points, rather than | at the end. |           |
|                              | Intersection of the stylistic and bibliographic requirements outlined in the Author Guidelines.                                                                                                    |                                     |             |           |
|                              | Comments for the Editor                                                                                                    |                                     |             |           |
|                              |                                                                                                    |                                     |             |           |
|                              | Here you can contact us directly, if we have to know something about war submission.                                                                                                    |                                     |             |           |
|                              |                                                                                                    |                                     |             |           |
|                              | Yes, I agree to have my data collected and stored according to the <u>privacy statement</u> .                                                                                                    |                                     |             |           |
|                              | Save and continue Cancel                                                                                                    |                                     |             |           |

V

| 🔀 Home - Manazir - UNIGE           | × PKP Submit an Article × PKT Submissions × +                                                                                   | 🗢 – 🗢 >                                                                                                    |
|------------------------------------|----------------------------------------------------------------------------------------------------|----------------------------------------------------------------------------------------------------|
| ← → ♂ ଢ                            | Mattps://bop.unibe.ch/manazir/submission/wizard/2?submissionId=7177#step-2                                                      | ··· 🗟 🕅 🗊 🕲 🔯 🗄                                                                                                    |
| Manazir Journal                    | Tasks 0                                                                                                    | 🤤 English 👁 View Site 🛔 test10                                                                                                    |
| Manazir<br><b>مناظر</b><br>Journal | Submit an Article         1. Start       2. Upload Submission       3. Enter Metadata       4. Confirmation       5. Next Steps |                                                                                                    |
| Submissions                        | Submission Files                                                                                                    | Q Search Upload File                                                                                                    |
|                                    | No Files                                                                                                    | Add a file                                                                                                    |
|                                    | Save and continue Cancel                                                                                                    |                                                                                                    |
|                                    |                                                                                                    | Click on <b>Upload File</b> to<br>upload your article.<br>Kindly use .docx, .doc,<br>.oct, .rtf, .txt or .md<br>Do NOT upload .pdf or |
|                                    |                                                                                                    | InDesign-files!                                                                                                    |
|                                    |                                                                                                    | OJS/PKP                                                                                                    |

https://bop.unibe.ch/manazir/SSScallSSS/wizard/file-upload-file-upload-wizard?fileStage=2&reviewRoundId=&submissionId=7177&stageId=1&uploaderRoles=16-17-4097-65536

| 🔁 Home - Man  | azir - UNIGE | × PKP Submit an Art | ticle X PKP                       | Submissions           | × +           |              |            |        |       |      |       |          |     |  |   |   |         | -    | -      | ٥        | ×      |
|---------------|--------------|---------------------|-----------------------------------|-----------------------|---------------|--------------|------------|--------|-------|------|-------|----------|-----|--|---|---|---------|------|--------|----------|--------|
| ← → C'        | ۵            | 🔽 🔒 htt             | ps://bop. <b>unibe.ch</b> /manazi | r/submission/wizard/2 | submissionId? | =7177#step   | o-2        |        |       |      |       |          |     |  | ⊌ | ☆ |         | lii\ |        | ۲        | ≡      |
| Manazir Journ | nal          | Tasks 0             |                                   |                       |               |              |            |        |       |      |       |          |     |  |   | 0 | English | Viet | w Site | å to     | est101 |
| Manaz         | ir           | Submit an Ar        | ticle                             | Uplo                  | ad Submiss    | on File      |            |        |       |      |       |          | ×   |  |   |   |         |      |        |          |        |
| اظر           | ournal       | 1. Start            |                                   | 3. Enter 1. U         | pload File    | 2. Reviev    | w Details  | 3. Con | nfirm |      |       |          |     |  |   |   |         |      |        |          |        |
|               |              |                     |                                   | Antic                 | Compone       |              |            |        |       |      |       |          |     |  |   |   |         |      |        |          |        |
|               |              | Submission          | Files                             | Artic                 | e Text        | nt *         |            |        |       |      | <br>  |          | ~   |  |   |   | Q S     |      |        |          |        |
|               |              |                     |                                   |                       |               |              |            |        |       | <br> | <br>  |          |     |  |   |   |         |      |        |          |        |
|               |              |                     |                                   | Dra                   | g and drop a  | file here to | begin uplo | oad    |       |      |       | Upload F | ile |  |   |   |         |      |        |          |        |
|               |              | Save and conti      | inue Cancel                       |                       | 1             |              |            |        |       | <br> | <br>7 |          |     |  |   |   |         |      |        |          |        |
|               |              |                     |                                   | Cor                   | tinue Can     | :el          |            |        |       |      |       |          |     |  |   |   |         |      |        |          |        |
|               |              |                     |                                   |                       |               |              |            |        |       |      |       |          |     |  |   |   |         |      |        |          |        |
|               |              |                     |                                   |                       |               |              |            |        |       |      |       |          |     |  |   |   |         |      |        |          |        |
|               |              |                     |                                   |                       |               |              |            |        |       |      |       |          |     |  |   |   |         |      |        |          |        |
|               |              |                     |                                   |                       |               |              |            |        |       |      |       |          |     |  |   |   |         |      |        |          |        |
|               |              |                     |                                   |                       |               |              |            |        |       |      |       |          |     |  |   |   |         |      |        |          |        |
| 1.            | Choos        | se <b>Artic</b>     | e Text                            |                       |               |              |            |        |       |      |       |          |     |  |   |   |         |      |        |          |        |
|               |              |                     |                                   |                       |               |              |            |        |       |      |       |          |     |  |   |   |         |      |        |          |        |
| 2.            | Drag/        | drop yo             | ur file or                        |                       |               |              |            |        |       |      |       |          |     |  |   |   |         |      |        |          |        |
|               | use th       | ie <b>Uplo</b> a    | d File                            |                       |               |              |            |        |       |      |       |          |     |  |   |   |         |      |        |          |        |
|               | butto        | n to seai           | rch for it                        |                       |               |              |            |        |       |      |       |          |     |  |   |   |         |      |        |          |        |
|               |              |                     |                                   |                       |               |              |            |        |       |      |       |          |     |  |   |   |         |      |        |          |        |
|               |              |                     |                                   |                       |               |              |            |        |       |      |       |          |     |  |   |   |         |      |        |          |        |
|               |              |                     |                                   |                       |               |              |            |        |       |      |       |          |     |  |   |   |         |      | wo     | rkflow I | by     |
|               |              |                     |                                   |                       |               |              |            |        |       |      |       |          |     |  |   |   |         |      | OJ:    | S7 PK    | P      |
|               |              |                     |                                   |                       |               |              |            |        |       |      |       |          |     |  |   |   |         |      |        |          |        |

| 🌫 Home - Manazir - UNIGE              | × PKP Submit an Article × PKP Submissions                      | × +                                 |            |         | 🗙 – 🛛 🗙                                |
|---------------------------------------|----------------------------------------------------------------|-------------------------------------|------------|---------|----------------------------------------|
| ← → ♂ ☆                               | 🛛 🔒 https://bop. <b>unibe.ch</b> /manazir/submission           | n/wizard/2?submissionId=7177#step-2 |            | ··· 🖂 🕁 | III\ 🗉 🔹 👳 😑                           |
| Manazir Journal                       | Tasks 0                                                        |                                     |            |         | Ə English 👁 View Site 🛔 test101        |
| Manazir<br><b>مناظر</b><br>Journal    | Submit an Article                                              | Upload Submission File              | 3. Confirm | *       |                                        |
|                                       |                                                                |                                     |            | _       |                                        |
|                                       | Submission Files                                               | test101, your article.txt           |            |         | Q Search Upload File                   |
|                                       |                                                                | Continue                            |            |         |                                        |
| Here you<br>uploade<br><b>Continu</b> | a can see your<br>d article. Click on<br><b>e</b> and confirm. |                                     |            |         |                                        |
|                                       |                                                                |                                     |            |         | Platform &<br>workflow by<br>OJS / PKP |
|                                       |                                                                |                                     |            |         | · ▲ 및 Q》 DEU 06.10.2020                |

| 😕 Home - Manazir - UNIGE 🛛 🗙         | PKP Submit an Article X PKP Submissions                                     | × +                                 |               |  |                 |              | ~            | -                  | ٥                           | ×   |
|--------------------------------------|-----------------------------------------------------------------------------|-------------------------------------|---------------|--|-----------------|--------------|--------------|--------------------|-----------------------------|-----|
| ← → ⊂ ŵ                              | 🛛 🔒 https://bop.unibe.ch/manazir/submissio                                  | n/wizard/2?submissionId=7177#step-2 |               |  |                 | … ⊠ ☆        | ht           |                    | •                           | ≡   |
| Manazir Journal                      | asks 0                                                                      |                                     |               |  |                 | € Er         | nglish 👁 Vie | w Site             | 🛔 test                      | 101 |
| Manazir<br><b>مناظر</b><br>Journal   | Submit an Article       1. Start       2. Upload Submission       3. Ent    | er Metadata 4. Confirmation         | 5. Next Steps |  |                 |              |              |                    |                             |     |
| Submissions                          | Submission Files                                                            |                                     |               |  |                 |              | Q Search     | Upload             | File                        |     |
|                                      | 27145-1 test101, your article.txt                                           |                                     |               |  | 6. October 2020 | Article Text |              |                    |                             |     |
| Here yo<br>uploade<br><b>Save ar</b> | save and continue<br>u can see all your<br>d files. Click on<br>d continue. |                                     |               |  |                 |              |              |                    |                             |     |
|                                      |                                                                             |                                     |               |  |                 |              |              | Pla<br>work<br>OJS | tform &<br>flow by<br>/ PKP |     |
| 🗄 오 🖽 🔞                              | a 🚖 🛗 🖬 🛲 🔜                                                                 |                                     |               |  |                 |              | へ 🕋 🖸 🕼      | DEU 05.10          | :39                         |     |

| ome - Manazir - UNIGE | × PKP Submit an Article × PKP Submit                                                                                                    | issions × +                                |                  |      |                                                                 |                            | <b></b>                  |
|-----------------------|----------------------------------------------------------------------------------------------------|--------------------------------------------|------------------|------|-----------------------------------------------------------------|----------------------------|--------------------------|
| → C' û                | D https://bop.unibe.ch/manazir/sub                                                                                                    | omission/wizard/2?submissionId=7177#step-2 |                  |      | •••                                                             | • ⊠ ☆                      | \ ඞ ◉                    |
| zir Journal           | Tasks 0                                                                                                    |                                            |                  |      |                                                                 | 😧 English                  | 👁 View Site 🔺            |
| missions              | Prefix<br>Your<br>Examples: A, The                                                                                                    | Title *       Output       Article's Title |                  |      |                                                                 |                            | G                        |
|                       | Subtitle         Abstract * $\Box$ $B$ $I$ $\bigcup$ $\vdots$ $\vdots$ $x^2$ $x_2$                                                        | 2 📓 🔗 🔆 🗘 🏂 🛨                              |                  |      | Fill in title and all<br>add all contribut<br>and link five key | bstract,<br>tors<br>words. | G                        |
|                       |                                                                                                    |                                            |                  |      |                                                                 | UIISH.                     |                          |
|                       |                                                                                                    |                                            |                  |      |                                                                 | 9                          |                          |
|                       | List of Contributors                                                                                                    |                                            |                  |      |                                                                 | 9                          | Add Contributor          |
|                       | List of Contributors<br>Name                                                                                                    |                                            | E-mail           | Role | Primary Contact                                                 | In Browse                  | Add Contributor          |
|                       | List of Contributors Name                                                                                                    |                                            | E-mail<br>No Ite | Role | Primary Contact                                                 | In Browse                  | Add Contributor          |
|                       | List of Contributors Name Additional Refinements Keywords Add additional information for your submiss Person × Woman × Man × Came         | sion. Press 'enter' after each term.       | E-mail<br>No Ite | Role | Primary Contact                                                 | In Browse                  | Add Contributor<br>Lists |
|                       | List of Contributors Name Additional Refinements Keywords Add additional information for your submiss Person × Woman × Man × Came Deutsch | sion. Press 'enter' after each term.       | E-mail<br>No Ite | Role | Primary Contact                                                 | In Browse                  | Add Contributor<br>Lists |

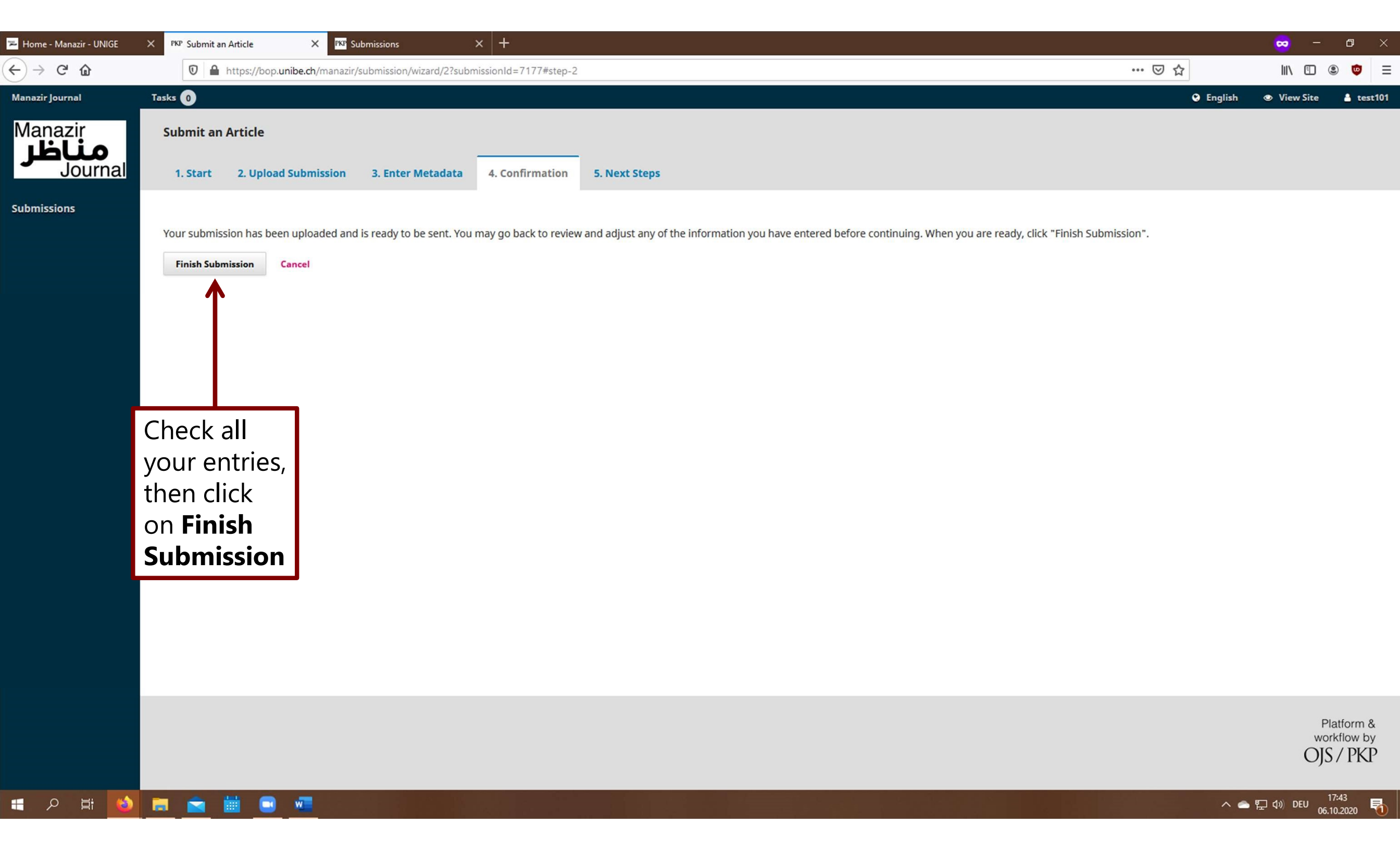

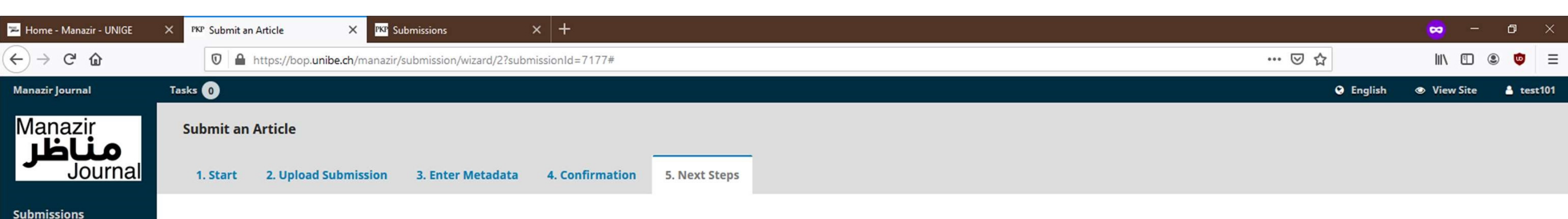

### Submission complete

Thank you for your interest in publishing with Manazir Journal.

### What Happens Next?

The journal has been notified of your submission, and you've been emailed a confirmation for your records. Once the editor has reviewed the submission, they will contact you.

For now, you can:

- <u>Review this submission</u>
- Create a new submission
- Return to your dashboard

# **Congratulations!** You

successfully submitted an article. Don't worry, if you made any mistakes, we can change everything retrospectively. If you still have questions or problems, contact your editor or us directly under **manazir@unige.ch.** 

> Platform & workflow by OJS / PKP